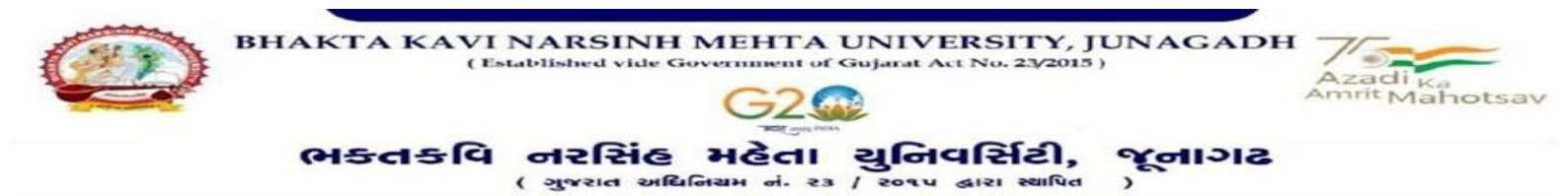

પરીપત્ર

વિષય : નવા સોફ્ટવેરમાં યુ.જી./એલએલ.બી./પી.જી./બી.એડ. સેમ.-૧ ની પરીક્ષામાં આંતરીક (થીયરી અને પ્રાયોગીક) માર્કસની એન્ટ્રી શરૂ કરવા બાબત.

ભક્તકવિ નરસિંહ મહેતા યુનિવર્સિટી ભવનના અધ્યક્ષશ્રીઓ, સંલગ્ન અનુસ્નાતક કેન્દ્રના પ્રોફેસર્સ ઇન્યાર્જશ્રીઓ, સંલગ્ન કોલેજોના આચાર્યશ્રીઓ તથા માન્ય સંસ્થાઓના વડાઓને જણાવવાનું કે, <u>જાન્યુઆરી-૨૦૨૩</u> દરમ્યાન ભક્તકવિ નરસિંહ મહેતા યુનિવર્સિટી દ્વારા લેવામાં આવેલ <u>યુ.જી./એલએલ.બી./પી.જી./બી.એડ. સેમ.-૧</u> ની આંતરીક (થીયરી અને પ્રાયોગીક) પરીક્ષાઓનાં માર્કસની એન્ટ્રી માટેની પ્રારંભ થવાની તારીખ તથા પૂર્ણ થવાની તારીખની વિગત નીચે મુજબ <mark>દર્શાવવામાં આવેલ છે.</mark>

| પરીક્ષાનું નામ                                    | <mark>એन्ट्री प्रारंભ थवा</mark> नी तारीभ | એન્ટ્રી પૂર્ણ થવાની તારીખ |
|---------------------------------------------------|-------------------------------------------|---------------------------|
| ચુ.જી./એલએલ.બી./પી.જી./બી. <mark>એડ. સેમ</mark> ૧ | 01/03/2023                                | 10/03/2023                |

ખાસ જણાવવાનું કે,

ઉપર્યુક્ત છેલ્લી તારીખ બાદ કરવામાં આવતી એન્ટ્રી સોફ્ટ્વેર સ્વીકારશે નહી.

(SIA)

- ઈન્ટર્નલ માર્કસની એન્ટ્રી પૂર્ણ થયા બાદ SAVE કરીને જ માર્કસ એન્ટ્રી લોક કરવાની રહેશે. માર્કસની એન્ટ્રી SAVE કર્યા સીવાય માર્કસ એન્ટ્રી લોક કરવામાં આવશે તો તેવા સંજોગોમાં સોફ્ટ્વેર માર્કસની એન્ટ્રી સ્વીકારશે નહી.
- 3. ઈન્ટર્નલ માર્કસની એન્ટ્રી પૂર્ણ થયા બાદ જો કોઇ ભુલ હોય તો ઉપરોક્ત સમયગાળામાં જરૂરી સુધારો કરી, ચેકલીસ્ટની પ્રિન્ટ કાઢી કોલેજ/કેન્દ્રએ ચેકલીસ્ટની ખરાઇ કરી લેવાની રહેશે. આચાર્ચશ્રી તથા વિષય અધ્યાપકશ્રીએ પ્રમાણિત કરી સહી સિક્કા સાથે કોલેજનાં રેકોર્ડ ઉપર રાખવાનું રહેશે. યુનિવર્સિટીને જરૂર જણાય તો મંગાવે ત્યારે તે નકલ પરીક્ષા વિભાગમાં જમાં કરાવવાની રહેશે.
- ૪. છેલ્લી તારીખ બાદ સુધારો કરી શકાશે નહી અને જો ભૂલ આવેલ હશે તો પરીણામ જાહેર થયા પહેલા નિયત ફી(રૂ.૨૦૦/-) ભરી સુધારો કરવાનો રહેશે, યુનિવર્સિટી દ્વારા પરીણામ જાહેર થયા બાદ કોઇ પણ સંજોગોમાં ઈન્ટર્નલ માર્કસમાં ફેરફાર કરી આપવામાં આવશે નહી, જેની નોંધ લેવી.
- પ. ઈન્ટર્નલ માર્ક્સની એન્ટ્રી દરમ્યાન કોલેજ ના User Name તથા Password અપાયેલ છે તેનો જ ઉપયોગ કરવો અને તે માહિતીની ગોપનીયતા જળવાઇ તે અંગેની જવાબદારી આયાર્થશ્રીની રઠેશે.ટીચરના લોગીન મારફત એન્ટ્રી કરતા હોય તો ટીચરનો લોગીન પાસવર્ડ ફરજીયાત બદલીને એન્ટ્રી કરવી.
- s. ઇન્ટરનલ માર્ક<mark>સ એન્ટ્રી કરતા પહેલા T</mark>eacher Subject Mapping કરવું ફરજીયાત છે. નીચે દર્શાવેલ સ્ટેપ પ્રમાણે એન્ટ્રી કરવી.

ઉપર મુજબની જાણ કોલેજના શૈક્ષણિક/બિનશૈક્ષણિક કર્મચારીઓના ધ્યાન ઉપર મુકવા અને જરૂરી વ્યવસ્<mark>થા</mark> ગોઠવવા યોગ્ય કરશોજી.

ડા, ડી, ગ્રેમ, ૨૧૫ ડી ૫) પરીક્ષા નિયામક

olytechnic Can

નં :- બીકેએનએમયુ/પરીક્ષા/૨૫૭/૨૦૨૩ ભક્તકવિ નરસિંહ મહેતા યુનિવર્સિટી, ગવર્નમેન્ટ પોલીટેકનીક કેમ્પસ, ભક્તકવિ નરસિંહ મહેતા યુનિવર્સિટી રોડ, ખડિયા, જૂનાગઢ-૩૬૨૨૬૩ તા.૨૮/૦૨/૨૦૨૩ પ્રતિ, યુનિવર્સિટી ભવનના અધ્યક્ષશ્રીઓ, સંલગ્ન અનુસ્નાતક કેન્દ્રના પ્રોફેસર્સ ઇન્ચાર્જશ્રીઓ, સંલગ્ન કોલેજોના આચાર્થશ્રીઓ તથા માન્ચ સંસ્થાઓના વડાઓ તરફ... નકલ સવિનય રવાના:-(૧) માન. કુલપતિશ્રીના અંગત સચિવશ્રી (જાણ અર્થે) (૨) આઇ.ટી. સેલ (યોગ્ય કાર્યવાઠી તેમજ વેબસાઇટ પર પ્રસિધ્ધ થવા અર્થે.)

# Internal /Practical mark Entry Logging Your Username and password

### https://bknmuerp.in

## Select College / Department Management module

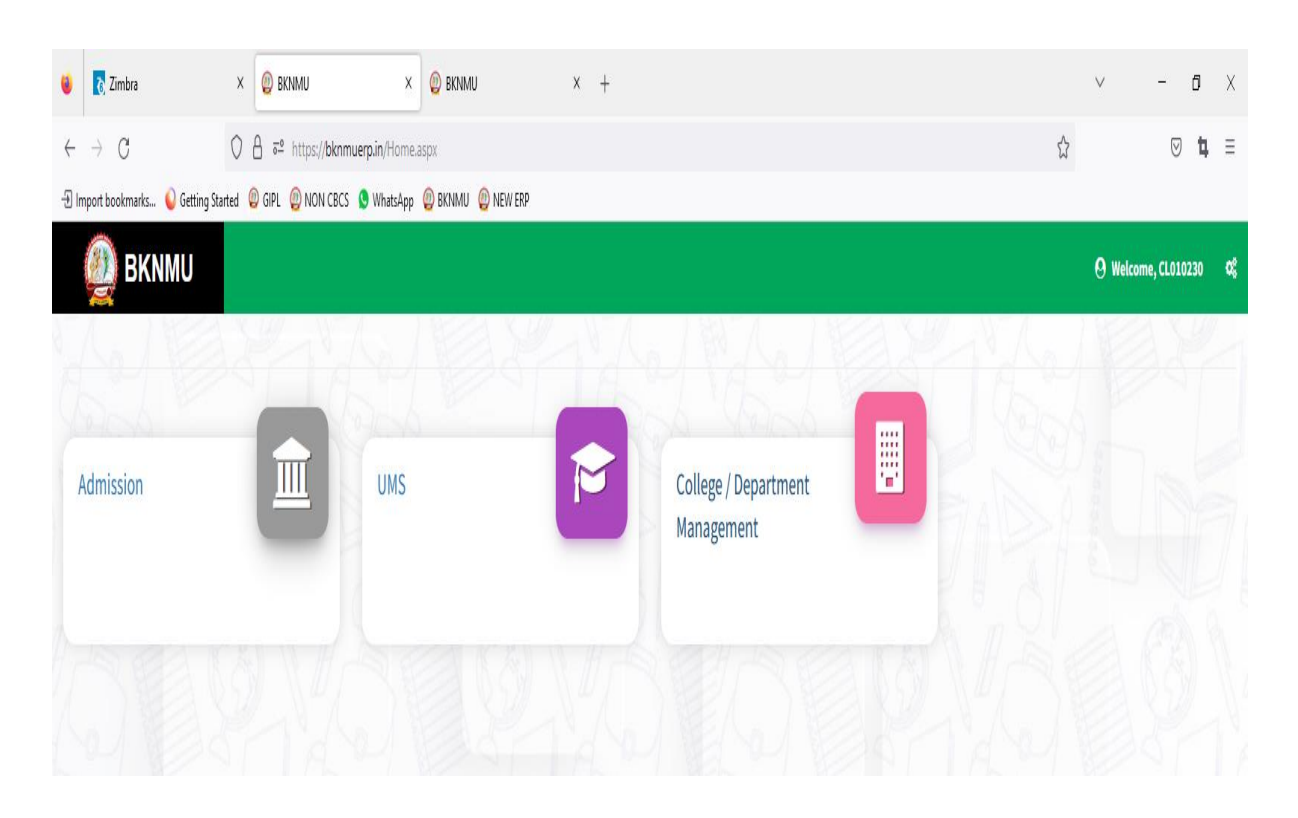

# Visiting Teacher

• Go to Master and add new visiting Teacher

| 🙆 BKNMU/                    |                                                                                    |                 |                                      |                      | Academic Year : | 2022-2023 🔻  | Welcome,testadmin | ¢   |
|-----------------------------|------------------------------------------------------------------------------------|-----------------|--------------------------------------|----------------------|-----------------|--------------|-------------------|-----|
| Department                  | View Visiting Teacher                                                              | / _             |                                      |                      |                 |              |                   |     |
| ₩ Home<br>Dashbuard         |                                                                                    |                 | Click "+" Symbol<br>Visiting Teacher | Add new              |                 |              |                   | _   |
| Masters >                   | Program Term Division Mapping                                                      | 2022-2023       |                                      |                      |                 | Ŧ            |                   |     |
|                             | Teacher Subject Préision Mapping<br>Visiting Teacher<br>Show 10 v entries per page | -Please Select- |                                      |                      |                 | ▼<br>Search: |                   |     |
| Student Configuration <     | Sr. No.                                                                            | it Name         | 1 Middle Name                        | 1 Last Name          | 1 Edit / Vie    | w            | Delete            |     |
| Internal / Practical Exam < |                                                                                    |                 | No dat                               | a available in table |                 |              |                   |     |
| ℑ Grant Admission 〈         | Showing 0 to 0 of 0 entries                                                        |                 |                                      |                      |                 |              | Previous N        | ext |
| I Reports <                 |                                                                                    |                 |                                      |                      |                 |              |                   |     |
|                             |                                                                                    |                 |                                      |                      |                 |              |                   |     |
|                             | -                                                                                  |                 |                                      |                      |                 |              |                   |     |

|                                       |                           |                  |                 | /             |                          |                         |
|---------------------------------------|---------------------------|------------------|-----------------|---------------|--------------------------|-------------------------|
| 👰 ВКММИ                               | ≡                         |                  |                 |               | Academic Year : 2022-202 | 3 🔻 Welcome,testadmin 😋 |
| Department                            | Add Visiting Teacher      |                  | /               | /             |                          |                         |
| # Home                                |                           |                  |                 |               |                          |                         |
| Dashboard                             | Viciting Topchor Type - * |                  | Employee Other  |               |                          |                         |
| Aasters <                             | First Name **             |                  | liddle Name : * |               | Last Name *              |                         |
| College / Department<br>Configuration | Address : *               |                  |                 |               |                          |                         |
| Student Configuration <               | Address .                 |                  |                 |               |                          |                         |
| Internal / Practical Exam <           | Contact No : *            |                  |                 |               |                          |                         |
| Crant Admission <                     | Email Id : *              |                  |                 |               |                          |                         |
| I Reports <                           | College / Institute :     |                  |                 |               |                          |                         |
|                                       | Assigned To               |                  |                 |               |                          |                         |
|                                       | Acadamic Year : *         | -Please Select-  |                 |               |                          | ·                       |
|                                       | Department / College : *  | -Please Select-  |                 |               |                          |                         |
|                                       |                           |                  |                 |               |                          |                         |
|                                       |                           |                  | Submi           | Cancel        |                          |                         |
|                                       |                           |                  |                 |               |                          |                         |
| /                                     | /                         |                  |                 |               |                          |                         |
| /                                     |                           | \                |                 |               |                          |                         |
| cted Academic                         | years and sel             | ected college na | me              |               | led then                 |                         |
|                                       |                           |                  |                 | after Click S | ubmit Option             |                         |
|                                       |                           |                  |                 |               |                          |                         |
|                                       |                           |                  |                 |               |                          |                         |
|                                       |                           |                  |                 |               |                          |                         |
|                                       |                           |                  |                 |               |                          |                         |
| • Add                                 | visiting tea              | cher select of   | her optio       | n and colle   | ge employee              | then after              |
| 1144                                  | 1 11                      | 1 .              | iner optio      |               |                          |                         |

| Dashboard                   |                           |                         |                                     |                    |               |          |
|-----------------------------|---------------------------|-------------------------|-------------------------------------|--------------------|---------------|----------|
| Masters (                   | Visiting Teacher Type : * | University Employee 🔹 🔹 | College Employee O Other            |                    |               |          |
| College / Department        | Employee Code/PTID : *    | T-0007                  |                                     |                    | Find          |          |
| Configuration               | First Name : *            | BHATT                   | Middle Name : *                     | TRUPATI            | Last Name : * | NARADALA |
| Student Configuration <     | Address .                 | PANELDUDI EV NEAD VAMUN |                                     | NH HINACADH 262001 |               |          |
| Internal / Practical Exam < | Address :                 | DANSI DUPLEX NEAR TAMON | AVADI ZANZARDA ROAD GUJARAI JUNAGAL | JUNAGADA 362001    |               |          |
| 🗯 Grant Admission 🛛 <       |                           | 0400040304              |                                     |                    |               |          |
| E Reports K                 | Contact No : "            | 9429363794              |                                     |                    |               |          |
|                             | Email Id : *              | AETS.JUNAGADH@GMAIL.CO  | DM                                  |                    |               |          |
|                             | College / Institute :     | ADITYA B.ED. COLLEGE    |                                     |                    |               |          |
|                             | Assigned To               |                         |                                     |                    |               |          |
|                             | Acadamic Year : *         | -Please Select-         |                                     |                    |               |          |
|                             | Department / College : *  | -Please Select-         |                                     |                    |               |          |
|                             |                           | •                       |                                     |                    |               |          |
|                             | 1                         |                         |                                     | Submit Cancel      |               |          |
|                             | /                         |                         |                                     | •                  |               |          |
| /                           | /                         | $\langle \rangle$       |                                     | · \                |               |          |
| /                           |                           | \                       |                                     |                    |               |          |
| ted Academic                | vears and sele            | ected college           | name                                | Clic               | k submit      |          |
|                             | ,                         |                         |                                     |                    |               |          |
|                             |                           |                         |                                     |                    |               |          |

# Teacher Subject Mapping

Go to Master And Select Teacher Subject Mapping

| A                                                                                   |                                                                                                    |                                     |                          |                         |                   |           |
|-------------------------------------------------------------------------------------|----------------------------------------------------------------------------------------------------|-------------------------------------|--------------------------|-------------------------|-------------------|-----------|
| O BKNMU                                                                             |                                                                                                    |                                     | Academic Year :          | 2022-2023 <b>•</b> We   | lcome,testadmin 📽 |           |
| Department                                                                          | View Teacher Subject Division Mapping<br>Add new<br>subject r                                                                                                    | / Teacher                           |                          |                         |                   |           |
|                                                                                     | Program Term Division Tapping     2022-2023       Teacher Subject Division Mapping     -Please Select-       Visiting Teacher     -       Is Visiting Faculty?:     -       Teacher Name:*     - |                                     | <br>                     | •                       |                   |           |
| ⊈ Grant Admission 〈<br>≣ Reports 〈                                                  |                                                                                                    |                                     |                          |                         |                   |           |
| n Home<br>P Dashboard<br>Masters                                                    | Admission Year : * 2022-2023                                                                                                    |                                     |                          |                         | v                 |           |
| College / Department Configuration  Student Configuration Internal / Practical Exam | College / Department : * DEPARTMENT OF LIFE SCIENCES Is Visiting Faculty? : Teacher Name : * DHAVAL R. KHODIVAR                                                                                  | Visiting Faculty<br>Then Click Here |                          |                         | Ŧ                 |           |
| X Grant Admission <<br>≣ Reports <                                                  | Subject Division Details<br>Add Subject Division Data                                                                                                    |                                     |                          |                         |                   |           |
|                                                                                     | No.     Program Name     Academic Ba       1     -Please Select-     -Please Select-                                                                                                    | ten Name Term                       | Subject  -Please Select- | Division     -Please Se | lect-             | Remo<br>X |
|                                                                                     | .Phase Select                                                                                                    | Submit Cancel                       |                          |                         |                   |           |

- Select Program name, academic batch name, term, Subject and division
- Kindly Check And verify Teacher Name, subject name then after click submit Button.

# **Internal Exam Marks Entry**

# 1.1 Internal Exam Marks Entry

# https://bknmuerp.in

- ▶ Logging with your college teacher mail id and password: BKNMU123
- > All teachers are requested to change their passwords please

| RSINH MS  | -1              |                                      |    |
|-----------|-----------------|--------------------------------------|----|
| A CLARKE  |                 | Login Here                           |    |
| A BURN    |                 |                                      |    |
| A A       | PASSWORD        |                                      | De |
|           | Forgot Password | Login<br>? Student Login Activation? | TH |
| - OMAGADA |                 |                                      |    |

#### **Insert Functionality:**

- Management can insert college final internal practical marks entry details from this page.
- Go to college department select internal / practical mark entry

|                             |                             | Add new internal/ practical mark |              |              |       |                       |    |                                         |          |         |                   |                |
|-----------------------------|-----------------------------|----------------------------------|--------------|--------------|-------|-----------------------|----|-----------------------------------------|----------|---------|-------------------|----------------|
| 🕘 ВКММИ                     |                             |                                  |              |              |       |                       |    | Academic Year :                         | 2022-202 | з 🕶     | Welcome,testad    | lmin <b>oç</b> |
| Department                  | View College Final          | iternal/Practical Ma             | rks Entry    |              |       |                       |    |                                         |          |         |                   |                |
| # Home                      | •                           |                                  |              |              |       |                       |    |                                         |          | Q, Se   | arch Student By S | Seat No.       |
| Masters <                   | College / Department : *    | BAHAUDDIN AR                     | TS COLLEGE   |              |       |                       |    |                                         | •        |         |                   |                |
| College / Department <      | Program Name : *            | BACHELOR OF                      | ARTS         |              |       |                       |    |                                         | •        |         |                   |                |
| Student Configuration <     | Term : *                    | B.A. Semester -                  | 1            |              |       |                       |    |                                         | •        |         |                   |                |
| Internal / Practical Exam < | Exam : *                    | B.A. SEM- 1 (DE                  | C-2022)      |              |       |                       |    |                                         | •        |         |                   |                |
| Crant Admission <           | Show 10 v entries           | per page                         |              |              |       |                       |    |                                         |          | Search: |                   |                |
| I Reports <                 | Sr. No. 🖺 Subject C         | omponent Name 1                  | Subject Name | 1 Batch Name | 1     | Division Name         | \$ | Entry Type (New/ Carry Forwarded/ Both) | \$       | Edit    | 1 Delete          | Print          |
|                             |                             |                                  |              |              | No da | ta available in table | ÷  |                                         |          |         |                   |                |
|                             | Showing 0 to 0 of 0 entries |                                  |              |              |       |                       |    |                                         |          |         | Previous          | Next           |
|                             |                             |                                  |              |              |       |                       |    |                                         |          |         |                   |                |

## Edit Functionality:

• Management can add particular college final internal practical marks entry edit from this page.

| 🕘 ВКММИ                     | =                           |                        | Academic Year : 2022-2023 - Welco | ome,testadmin 🕫 |
|-----------------------------|-----------------------------|------------------------|-----------------------------------|-----------------|
| Department                  | Add College Final Internal/ |                        |                                   |                 |
| # Home                      |                             |                        |                                   |                 |
| 🙃 Dashboard                 |                             |                        |                                   |                 |
| 🛢 Masters 🗸                 | Admission Year : *          | 2022-2023              | •                                 | <b>↑</b>        |
| College / Department        | College / Department : *    | BAHAUDDIN ARTS COLLEGE | •                                 |                 |
| Student Configuration       | Program Name : *            | BACHELOR OF ARTS       | •                                 |                 |
| Internal / Practical Exam < | Academic Batch Name : *     | B.A. 2022-23           | T                                 | Click View      |
| 🗙 Grant Admission 🛛 <       | Term : *                    | B.A. Semester - 1      | •                                 | data            |
| ≣ Reports <                 | Exam : *                    | B.A. SEM- 1 (DEC-2022) | •                                 |                 |
|                             |                             | Freeze UnFreeze        |                                   |                 |
|                             | L                           |                        |                                   |                 |
|                             |                             |                        |                                   |                 |
|                             |                             | Freeze data            |                                   |                 |

# View Functionality:

• Management cans view all event details records option on above portal.

| Division : *                             |                                      | ZOOLOGY                      |                                                                                                    |                                  |              |                | _▲ [                                             |                 |  |  |
|------------------------------------------|--------------------------------------|------------------------------|----------------------------------------------------------------------------------------------------|----------------------------------|--------------|----------------|--------------------------------------------------|-----------------|--|--|
| Subject Nan                              | ne:*                                 | CORE - MSC                   | divCz1030 - BIODIVERSITY AND BIOSYSTEMATICS                                                              |                                  |              |                |                                                  | Select Division |  |  |
| Component                                | Type:*                               | INTERNAL -                   | INTERNAL-INTERNAL • Select Subject                                                                       |                                  |              |                |                                                  |                 |  |  |
| Teacher Nar                              | ne : *                               | DHAVAL R. KH                 | ODIYAR                                                                                                   |                                  |              |                |                                                  |                 |  |  |
| Visiting Teac<br>Is External F<br>Studer | :her Name :<br>aculty?<br>1t Details | □ ◀                          | Click External Fa                                                                                        | aculty                           |              |                |                                                  |                 |  |  |
| Sr.<br>No. 🏨                             | Seat No. 1                           | Roll No. 🗍                   | Student Name                                                                                             | Total Marks                      | Is Present ? | Obtained Marks | Туре                                             | 1               |  |  |
| 1                                        | 131803                               | 0011                         | BAMBHANIYA DHARMESHKUMAR ARAJANBHAI                                                                      | 30.00                            |              |                | New Entry                                        |                 |  |  |
|                                          |                                      |                              |                                                                                                    |                                  |              |                | _                                                |                 |  |  |
| 2                                        | 131817                               | 0012                         | BARAD SWATIBEN PRADIPBHAI                                                                                | 30.00                            | ۷            |                | New Entry                                        |                 |  |  |
| 2<br>3                                   | 131817                               | 0012                         | BARAD SWATIBEN PRADIPBHAI<br>Bharda ajit dipakbhai                                                       | 30.00<br>30.00                   | 0            |                | New Entry<br>New Entry                           |                 |  |  |
| 2<br>3<br>4                              | 131817<br>131801<br>131810           | 0012<br>0013<br>0014         | BARAD SWATIBEN PRADIPBHAI<br>BHARDA AJIT DIPAKBHAI<br>DAMANIYA NEHABEN DINESHBHAI                        | 30.00<br>30.00<br>30.00          | 0<br>0<br>0  |                | New Entry<br>New Entry<br>New Entry              |                 |  |  |
| 2<br>3<br>4<br>5                         | 131817<br>131801<br>131810<br>131807 | 0012<br>0013<br>0014<br>0015 | BARAD SWATIBEN PRADIPBHAI<br>BHARDA AJIT DIPAKBHAI<br>DAMANIYA NEHABEN DINESHBHAI<br>DAVE KHUSHI KAMLESH | 30.00<br>30.00<br>30.00<br>30.00 | 0<br>0<br>0  |                | New Entry<br>New Entry<br>New Entry<br>New Entry |                 |  |  |

|    |        |       |                                |               | _     | 1 |           |
|----|--------|-------|--------------------------------|---------------|-------|---|-----------|
| 10 | 131812 | 00111 | PATHAK PRATIKKUMAR PARESHBHAI  | 30.00         |       |   | New Entry |
| 11 | 131811 | 00112 | RAVALIYA NIRALIBEN JAGDISHBHAI | 30.00         |       |   | New Entry |
| 12 | 131819 | 00114 | TILAVAT ZALAK DIPAK            | 30.00         |       |   | New Entry |
| 13 | 131814 | 00116 | VADHEL SAGARKUMAR RAMESHBHAI   | 30.00         |       |   | New Entry |
| 14 | 131809 | 00117 | VAGH LIRALBEN RAJSIBHAI        | 30.00         |       |   | New Entry |
| 15 | 131806 | 00118 | VALANI JENIK KISHORBHAI        | 30.00         |       |   | New Entry |
| 16 | 131805 | 00119 | VARSUR JAIDEEP CHANDULAL       | 30.00         |       |   | New Entry |
| 17 | 131804 | 00120 | YADAV DRASHTI RAMESHBHAI       | 30.00         |       |   | New Entry |
| 18 | 131818 | 00121 | ZALA VIGNESHBHAI JAGUBHAI      | 30.00         |       |   | New Entry |
| 19 | 131816 | 00122 | ZALAVADIYA SIDDHI LALJIBHAI    | 30.00         |       |   | New Entry |
|    |        |       |                                | Submit Cancel |       |   |           |
|    |        |       | All Details                    | Check and V   | erify |   |           |
|    |        |       |                                |               |       |   |           |

• All Details Check and Verify Then after click Submit button

## 1.2 Release Internal Exam Marks

#### **Insert Functionality:**

• This form allows management can insert full details of release internal exam marks.

#### **Edit Functionality:**

• Management can edit particular release internal exam marks type.

| 👰 BKNMU                       | ≡                                   |                         |                                           |                 |                  | Acade                    | emic Year : 2022-202 | 3 🔻 Welcome     | e,testadmin    | ¢; |
|-------------------------------|-------------------------------------|-------------------------|-------------------------------------------|-----------------|------------------|--------------------------|----------------------|-----------------|----------------|----|
| Department                    | Release / View Internal Exa         |                         |                                           |                 |                  |                          |                      |                 |                |    |
| # Home                        | +                                   |                         |                                           |                 |                  |                          |                      |                 |                |    |
| 🏟 Dashboard                   |                                     |                         |                                           |                 |                  |                          |                      |                 |                |    |
| 🖉 Masters 🗸 🤇                 | College / Department : *            | DEPARTMENT OF LIFE SO   | CIENCES                                   |                 |                  |                          | •                    |                 |                | _  |
| College / Department <        | Program Name : *                    | MASTER OF SCIENCE (ZC   | DOLOGY)                                   |                 |                  | C                        | Click here Release   |                 |                |    |
| Student Configuration <       | Term : *                            | M.Sc. (Zoology) Semeste | r - 1                                     |                 |                  | Ir                       | Internal Exam        |                 |                |    |
| 🗐 Internal / Practical Exam < | Exam : *                            | MSC(ZOOLOGY)SEM-1DE     | C-2022                                    |                 |                  |                          | ¥                    | 1               |                |    |
| ℃ Grant Admission く           | Show 10 v entries per page          |                         |                                           |                 |                  |                          |                      | Search:         |                |    |
| I Reports <                   | Sr. Is Sui<br>No. Là Released? 1 Na | bject Component<br>me 1 | Subject Name                              | Batch<br>Name 1 | Division<br>Name | Entry Type (New<br>Both) | w/ Carry Forwarded/  | View<br>î Relea | Un-<br>Release |    |
|                               | 1 INT                               | TERNAL                  | BIODIVERSITY AND BIOSYSTEMATICS -<br>CORE | M.SC(ZOOLOGY)   | ZOOLOGY          | New Entries              |                      | A               |                |    |
|                               | Showing 1 to 1 of 1 entries         |                         |                                           | Previous        | s 1 Ne           | xt                       |                      |                 |                |    |
|                               |                                     |                         |                                           |                 |                  |                          |                      |                 |                |    |

#### **View Functionality:**

Management can view multiple option of after release internal exam marks.

## 1.3 Internal Exam Marks Entry Detailed Status

| 👰 BKNMU                     | ≡            |                                              |                           |                              |   |                                     |                                        |                                      | Academic Year : 2                        | 022-2023        | • We | elcome,testadmin         | o; |
|-----------------------------|--------------|----------------------------------------------|---------------------------|------------------------------|---|-------------------------------------|----------------------------------------|--------------------------------------|------------------------------------------|-----------------|------|--------------------------|----|
| Department                  | Internal     | Exam Marks Entry                             | Detailed S                | tatus                        |   |                                     |                                        |                                      |                                          |                 |      |                          |    |
| 🖶 Home                      |              |                                              |                           |                              |   |                                     |                                        |                                      |                                          |                 |      |                          |    |
| 😤 Dashboard                 | Academic     | :Year:*                                      | 2022-2023                 | 022-2023                     |   |                                     |                                        |                                      |                                          | •               |      |                          |    |
| Masters <                   | College /    | Department : *                               | PARTMENT OF LIFE SCIENCES |                              |   |                                     |                                        |                                      | •                                        |                 |      |                          |    |
|                             | Program      | Name : *                                     | MASTER OF                 | SCIENCE (ZOOLOGY             | ) |                                     |                                        |                                      |                                          | •               |      |                          |    |
| Student Configuration <     | Term : *     |                                              | M.Sc. (Zool               | ogy) Semester - 1            |   |                                     |                                        |                                      |                                          | •               |      |                          |    |
| Internal / Practical Exam < | Exam : *     |                                              | MSC(ZOOL                  | MSC(ZOOLOGY)SEM-1DEC-2022    |   |                                     |                                        |                                      |                                          | •               |      |                          |    |
| 🗴 Grant Admission <         | Show 1       | 0 🗸 entries per page                         |                           |                              |   |                                     |                                        |                                      |                                          | Sea             | rch: |                          |    |
| ≣ Reports 〈                 | Sr.<br>No. 4 | Subject Name                                 | ţ                         | Subject<br>Component<br>Name | ţ | Marks Entry<br>Done For<br>Students | Marks Entry<br>Pending For<br>Students | Marks Release<br>Done For Students 🗍 | Marks Release<br>Pending For<br>Students | Total<br>Studen | ts 🏌 | View Pending<br>Students | 1  |
|                             | 1            | CORE - CELL BIOLOGY                          |                           | INTERNAL                     |   | 0                                   | 19                                     | 0                                    | 19                                       | 19              |      | ۲                        |    |
|                             | 2            | CORE - MOLECULAR BIO<br>GENETICS AND EVOLUTI | LOGY,<br>DN               | INTERNAL                     |   | 0                                   | 19                                     | 0                                    | 19                                       | 19              |      | ۲                        |    |
|                             | 3            | CORE - BIODIVERSITY AN<br>BIOSYSTEMATICS     | D                         | INTERNAL                     |   | 19                                  | 0                                      | 0                                    | 19                                       | 19              |      | ۲                        |    |
|                             | 4            | MULTI/INTER DESCIPLIN                        | ARY -                     | INTERNAL                     |   | 0                                   | 19                                     | 0                                    | 19                                       | 19              |      | ۲                        |    |

#### **View Functionality:**

• Management cans view all division student internal marks for new subject option on above portal.